Atención médica de calidad y conveniente siempre a su disposición

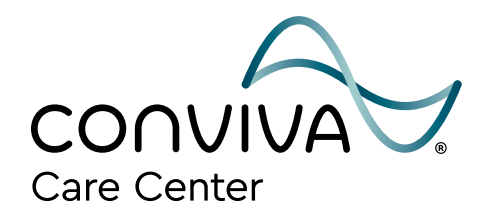

# Presentamos las Visitas Virtuales

Desarrollado por **ANDOR**<sup>®</sup>

Como paciente de Conviva Care Center<sup>®</sup>, ahora puede aprovechar las visitas virtuales con su proveedor médico.

Una visita virtual, también conocida como "telesalud", "telemedicina" o "visita por video", es como una visita personal al consultorio con su proveedor, pero a través de una videollamada segura desde la comodidad de su hogar u otro lugar privado conveniente.

Para tener una visita virtual, solo necesita un smartphone, tablet o computadora con una conexión de Internet, micrófono y cámara para acceder a sus mensajes de texto o cuenta de email.

#### Cómo prepararse para su visita virtual:

- Elija un espacio tranquilo y privado.
- Tenga a mano una lista de sus síntomas y medicamentos.
- Si es posible, controle sus signos vitales como temperatura, presión arterial y peso, antes de su cita.
- Asegúrese de que su teléfono esté cargado.
- Si usa una computadora, asegúrese de que tenga acceso a su email.

Nota: Si su número de teléfono móvil o dirección de email han cambiado desde la última visita, llame a recepción para avisarnos al menos **1 hora antes de la hora de su cita** para que podamos asegurarnos de que usted reciba una invitación para unirse a la consulta.

Aceptamos una variedad de planes Medicare Advantage, así como Original Medicare.

#### Para conocer más sobre Conviva Care Center<sup>®</sup>, Ilame al 1-833-CONVIVA (266-8482) o visite ConvivaCareCenters.com

@ConvivaCareCenters

Omega

Omega

Omega

Omega

Omega

Omega

Omega

Omega

Omega

Omega

Omega

Omega

Omega

Omega

Omega

Omega

Omega

Omega

Omega

Omega

Omega

Omega

Omega

Omega

Omega

Omega

Omega

Omega

Omega

Omega

Omega

Omega

Omega

Omega

Omega

Omega

Omega

Omega

Omega

Omega

Omega

Omega

Omega

Omega

Omega

Omega

Omega

Omega

Omega

Omega

Omega

Omega

Omega

Omega

Omega

Omega

Omega

Omega

Omega

Omega

Omega

Omega

Omega

Omega

Omega

Omega

Omega

Omega

Omega

Omega

Omega

Omega

Omega

Omega

Omega

Omega

Omega

Omega<

Conviva Care Center® no discrimina por motivos de raza, color, nacionalidad, edad, discapacidad ni sexo.

CCC-22-DIGIBRO-VIRTUALVISIT-S

### Guía de Visitas Virtuales de Conviva

## Aproveche al máximo las Visitas Virtuales de Conviva con estos pasos sencillos:

- Programe su visita virtual. Llame al centro de atención o, en su próxima visita, un miembro de nuestro equipo de atención le ayudará a programarla. Su médico determinará si una visita virtual es la opción adecuada para usted.
- 2. Dos (2) días antes de su visita virtual recibirá un recordatorio de su cita por email y mensaje de texto.
  - Haga CLIC en el ENLACE para acceder a información útil sobre qué esperar y cómo prepararse para su visita virtual.

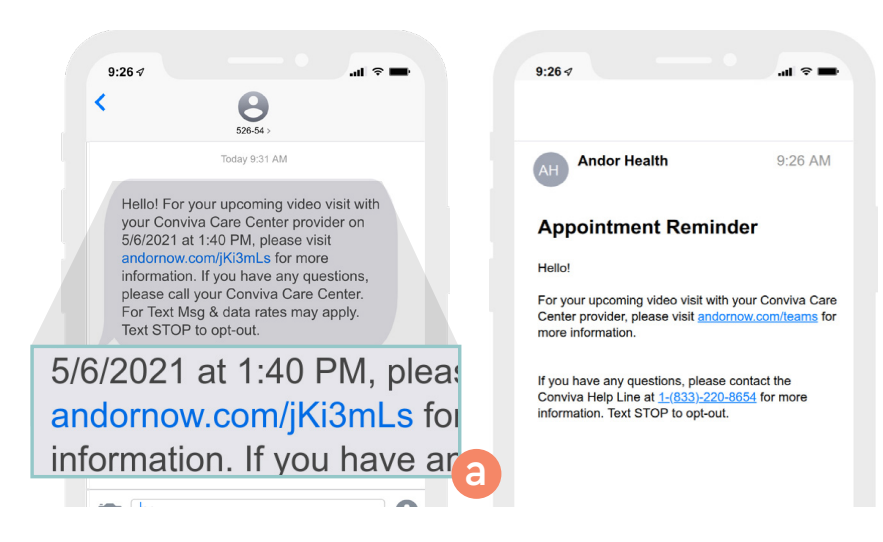

- Treinta (30) minutos antes de su cita, recibirá un mensaje de texto y un email con un ENLACE para que ingrese a una sala de espera virtual personal.
  - b Haga CLIC en el ícono → en la parte inferior de la pantalla para verificar su dispositivo y navegador y completar la preparación para su visita virtual.\*

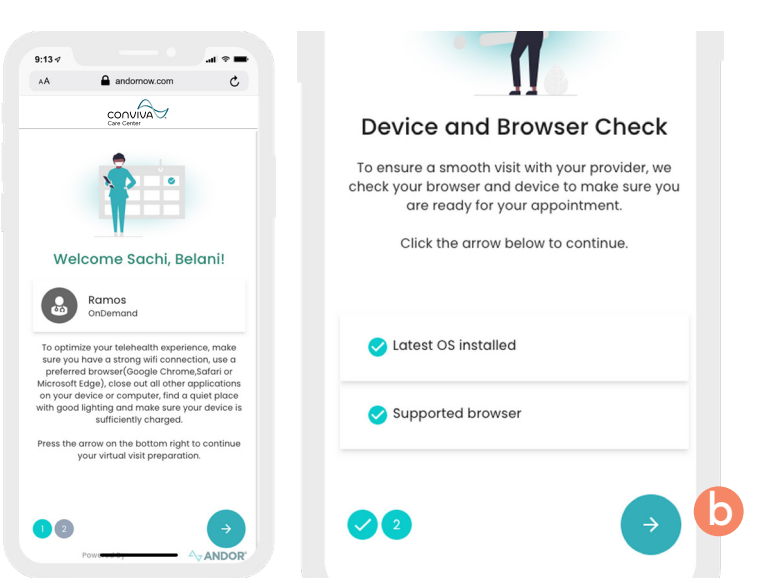

\* Para una experiencia óptima, use Chrome, Safari (en dispositivos Apple) o el navegador web Microsoft Edge. No compatible con Internet Explorer. Para usar un navegador compatible, copie y pegue el enlace de la visita en Safari (iPhone) o Chrome (Android).

### Guía de Visitas Virtuales de Conviva

- Comience su visita virtual Cuando su proveedor esté listo, usted recibirá una notificación en la sala de espera virtual.
  - Cuando el teléfono suene, haga CLIC en el 
     ícono y se abrirá una nueva ventana.
  - Cuando se le solicite acceso a su micrófono y cámara, puede hacer
     CLIC en Allow tres (3) veces antes de que comience su visita.\*\*
- \*\* La autorización de acceso al micrófono y a la cámara solo tendrá validez durante la visita virtual con su proveedor.

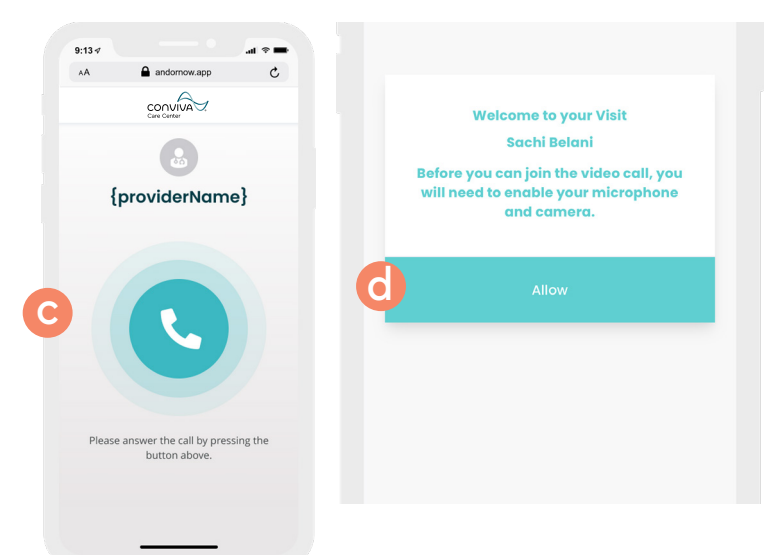

## Ya está listo para comenzar su visita virtual con su proveedor.

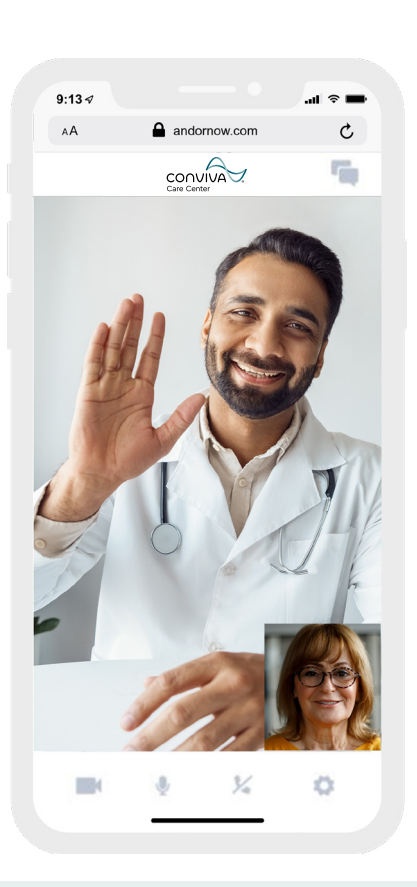

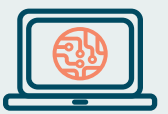

¿Necesita ayuda para acceder a su Visita Virtual de Conviva? Llame al centro de atención y un miembro equipo de atención le ayudará.

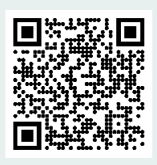

Escanee este código QR para obtener requisitos técnicos y consejos, o visite https://andornow.com/conviva/ techcheck/validatedevice

#### Para obtener más consejos para solución de problemas, visite:

Apple iOS (iPhone): andornow.com/faq/ios Android OS: andornow.com/faq/android Computadora de escritorio: andornow.com/faq/pc